# **Inspiron Chromebook 7486**

Setup and Specifications

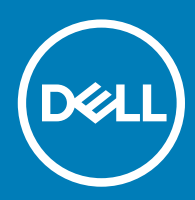

### Notes, cautions, and warnings

- () NOTE: A NOTE indicates important information that helps you make better use of your product.
- △ CAUTION: A CAUTION indicates either potential damage to hardware or loss of data and tells you how to avoid the problem.
- Marning: A WARNING indicates a potential for property damage, personal injury, or death.

© 2018 Dell Inc. or its subsidiaries. All rights reserved. Dell, EMC, and other trademarks are trademarks of Dell Inc. or its subsidiaries. Other trademarks may be trademarks of their respective owners.

2018 - 08

# Contents

| 1 Set up your Inspiron Chromebook 7486         | 5          |
|------------------------------------------------|------------|
| 2 Views of Inspiron Chromebook 7486            | 6          |
| Front                                          | 6          |
| Right                                          | 6          |
| Left                                           | 7          |
| Base                                           | 7          |
| Display                                        | 8          |
| Bottom                                         | 8          |
| Modes                                          | 9          |
| Notebook                                       | 9          |
| Tablet                                         | 9          |
| Stand                                          | 9          |
| Tent                                           | 10         |
|                                                |            |
| 3 Specifications of Inspiron Chromebook /486   | 11         |
| Dimensiona and weight                          | 11         |
| Dimensions and weight                          | 11         |
|                                                | ו ו<br>10  |
| Operating system                               | ∠ا<br>10   |
| IVIEITIOI y                                    | ∠ا<br>10   |
|                                                | ∠ا<br>1z   |
|                                                | 10<br>17   |
| Audio                                          | כו<br>זד   |
| Audio                                          | 30         |
| Storage                                        | 4ا         |
| IViedia-Card reader                            | 14<br>1 1  |
|                                                | 14         |
| Special keys                                   | 15<br>40   |
| Camera                                         | 10<br>17   |
| Touchpad                                       | 1/         |
| Iouchpad gestures                              | /11/<br>רג |
| Power adapter                                  | 1/         |
| Battery                                        | 18         |
| Display                                        | 18<br>10   |
| Computer environment                           | 19         |
| 4 Chrome operating system recovery             | 20         |
| Recovering the Chrome operating system         | 20         |
| Reinstall the Chrome operating system          | 21         |
| "Chrome OS verification is turned off" message | 21         |
| 5 Basic troubleshooting                        | 22         |

| Power issues                     |    |
|----------------------------------|----|
| Display issue                    | 23 |
| Audio, screen, and camera issues |    |
| Bluetooth issue                  | 24 |
| Touchpad and Hotkeys issues      |    |
| Chrome OS issue                  |    |
|                                  |    |
| 6 Contacting Dell                |    |

# Set up your Inspiron Chromebook 7486

- (i) NOTE: The images in this document may differ from your computer depending on the configuration you ordered.
- 1 Connect the power adapter and press the power button.

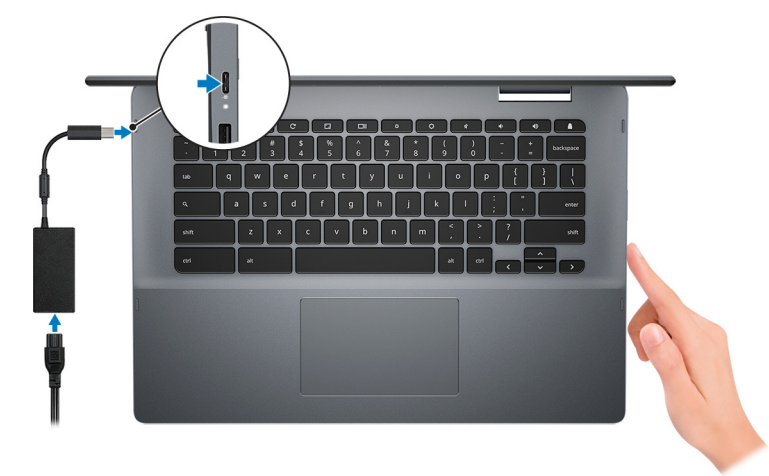

- (1) NOTE: When you receive a new Inspiron Chromebook, the battery is in the shipping mode. Google recommends charging your Inspiron Chromebook for 30 minutes before switching on the system.
- (i) NOTE: To conserve battery power, the battery might enter power saving mode. Connect the power adapter and press the power button to turn on the computer.
- 2 On the Welcome screen, select your language, keyboard layout, select a network that you want the Chromebook to connect to. If you are connecting to a secured network, enter the password to access the network when prompted. After making the desired selections, click **Continue**.
  - (1) NOTE: An option to enable Chrome OS to send usage statistics and crash reports to Google automatically is selected by default. You may choose to clear this selection before you proceed.
- 3 The next screen displays the Chrome OS terms of agreement. Click Accept and continue.
- 4 The next screen enables you to sign in using your Google account. If you do not have a Google account, you can create one or you can choose to browse as a guest.

### INOTE: When the device is set for enterprise enrollment, contact the network administrator to register your device or press CTRL + Alt + E to cancel enterprise enrollment.

5 After signing in, the Inspiron Chromebook's desktop appears. The Chrome OS has preinstalled applications such as Google Apps, Chrome Browser, Gmail, Google Search (which also launches the Chrome Browser), Google Docs, YouTube, and the Get Started App.

# Views of Inspiron Chromebook 7486

2

### Front

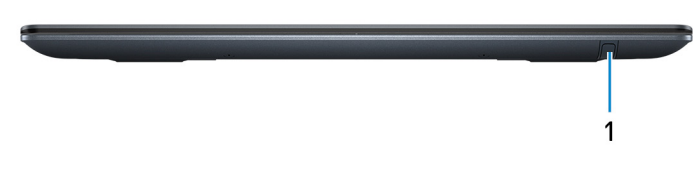

### 1 Stylus slot

Dock the stylus into the slot after use.

## Right

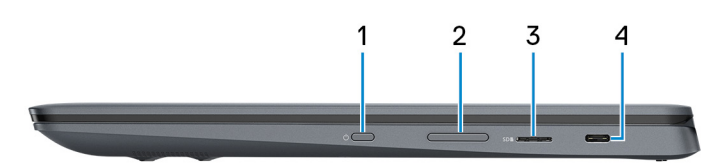

#### 1 Power button

Press to turn on the computer if it is turned off, in sleep state, or in hibernate state.

Press to put the computer in sleep state if it is turned on.

Press and hold to force shut-down the computer.

#### 2 Volume-control button

Press to increase or decrease the volume.

#### 3 microSD-card slot

6

Reads from and writes to the microSD-card.

### 4 USB 3.1 Gen 1 (Type-C) port/DisplayPort

Connect peripherals such as external storage devices, printers, and external displays. Provides data transfer speeds up to 5 Gbps.

(i) NOTE: A USB Type-C to DisplayPort adapter (sold separately) is required to connect a DisplayPort device.

# Left

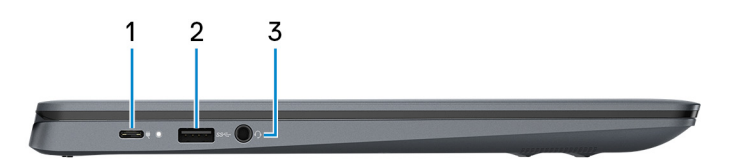

### 1 Power adapter/USB 3.1 Gen 1 (Type-C) port

Connect a power adapter to provide power to your computer and charge the battery.

Connect peripherals such as external storage devices, printers, and so on. Provides data transfer speeds up to 5 Gbps.

### 2 USB 3.1 Gen 1 port

Connect peripherals such as external storage devices and printers. Provides data transfer speeds up to 5 Gbps.

#### 3 Headset port

Connect headphones or a headset (headphone and microphone combo).

### Base

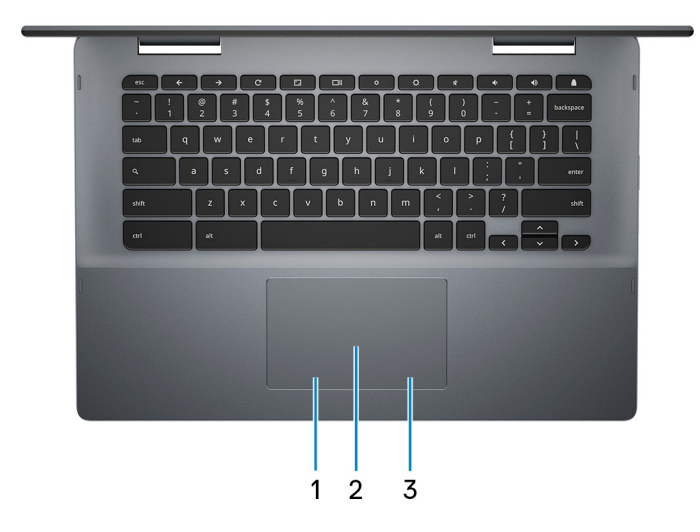

### 1 Left-click area

Press to left-click.

#### 2 Touchpad

Move your finger on the touchpad to move the mouse pointer. Tap to left-click and two finger tap to right-click.

#### 3 Right-click area

Press to right-click.

# Display

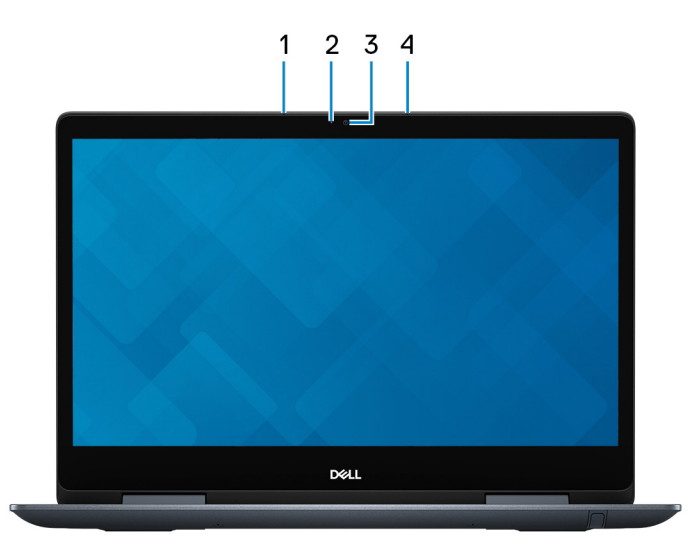

### 1 Left microphone

Provides digital sound input for audio recording and voice calls.

### 2 Camera-status light

Turns on when the camera is in use.

#### 3 Camera

Enables you to video chat, capture photos, and record videos.

### 4 Right microphone

Provides digital sound input for audio recording and voice calls.

### **Bottom**

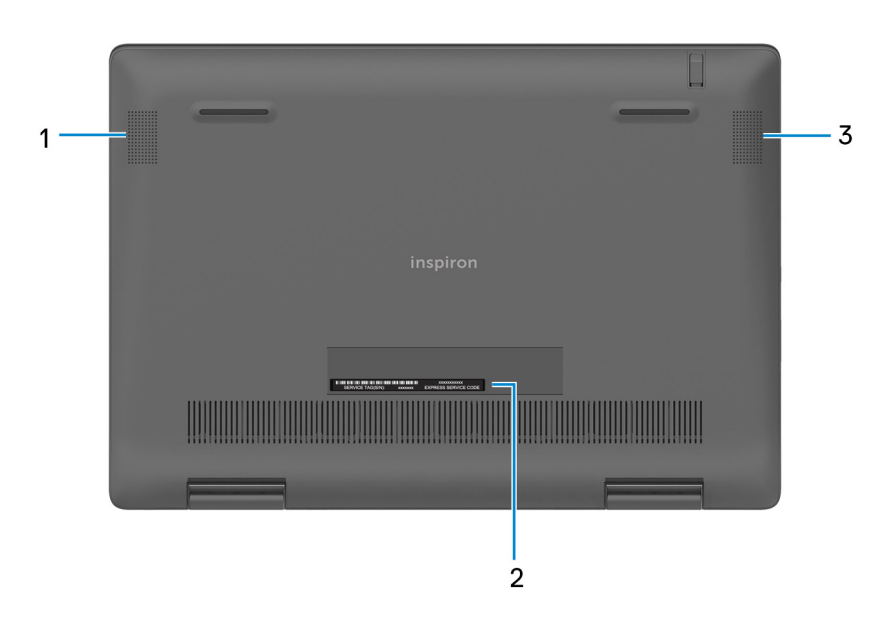

### 1 Left speaker

Provides audio output.

### 2 Service Tag label

The Service Tag is a unique alphanumeric identifier that enables Dell service technicians to identify the hardware components in your computer and access warranty information.

### 3 Right speaker

Provides audio output.

# Modes

### Notebook

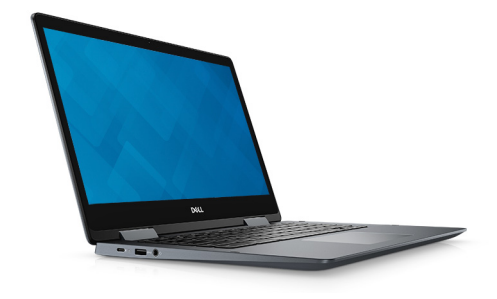

### **Tablet**

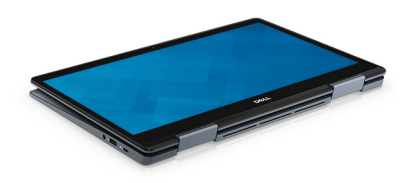

### Stand

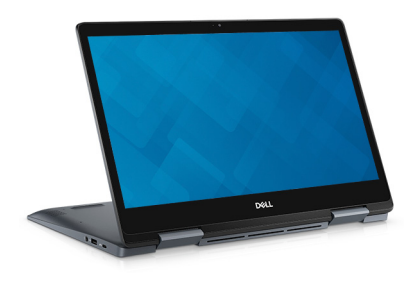

### Tent

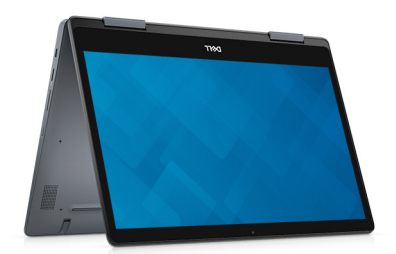

# **Specifications of Inspiron Chromebook 7486**

# **Computer model**

Inspiron Chromebook 7486

### **Dimensions and weight**

#### Table 1. Dimensions and weight

Height:

|       |       | () NOTE: The weight of your computer depends on the configuration |
|-------|-------|-------------------------------------------------------------------|
| Weigh | ıt    | 1.81 kg (3.99 lb)                                                 |
| Depth | 1     | 230.07 mm (9.06 in.)                                              |
| Width |       | 328.88 mm (12.95 in.)                                             |
|       | Rear  | 17.70 mm (0.70 in.)                                               |
|       | Front | 16.76 mm (0.66 in.)                                               |

ordered and the manufacturing variability.

### **Processors**

### Table 2. Processor specifications Processor 8<sup>th</sup> Generation Intel Core i3 (Ci3-8130U) Wattage 15 W Core count 2 Thread count 4 Speed Up to 3.4 GHz L2 cache 512 KB L3 cache 4 MB Integrated graphics Supported

3

11

# **Operating system**

Chrome OS

# Memory

#### Table 3. Memory specifications

| Slots                    | None (Memory is integrated on the system board) |
|--------------------------|-------------------------------------------------|
| Туре                     | DDR4                                            |
| Speed                    | 2400 MHz                                        |
| Minimum memory           | 4 GB                                            |
| Memory per slot          | Not applicable                                  |
| Configurations supported | 4 GB DDR4 at 2400 MHz                           |

# Ports and connectors

#### Table 4. Ports and connectors specifications

| External:                                    |                                                                                                    |
|----------------------------------------------|----------------------------------------------------------------------------------------------------|
| Network                                      | Not applicable                                                                                                    |
| USB                                          | <ul> <li>One USB 3.1 Gen 1 port</li> <li>One Power adapter port/USB 3.1 Gen 1 (Type-C) port</li> <li>One USB 3.1 Gen 1 (Type-C) port/DisplayPort</li> </ul> |
| Audio                                        | One headset port                                                                                                    |
| Video                                        | USB 3.1 Gen 1 (Type-C) port/DisplayPort                                                                                                    |
| Memory card reader                           | One micro-SD slot                                                                                                    |
| Micro subscriber identity module (uSIM) card | Not supported                                                                                                    |
| Docking port                                 | Not supported                                                                                                    |
| Express card                                 | Not supported                                                                                                    |
| Power adapter port                           | One Power adapter port/USB 3.1 Gen 1 (Type-C) port                                                                                                    |
| Smart card reader                            | Not supported                                                                                                    |
| Security                                     | Not supported                                                                                                    |

Bluetooth 4.2

# Communications

### Wireless module

### Table 5. Wireless module specifications

| Model number              | Intel 7265                                                             |  |  |
|---------------------------|------------------------------------------------------------------------|--|--|
| Transfer rate             | Up to 867 Mbps                                                         |  |  |
| Frequency bands supported | Dual band 2.4 GHz/5 GHz                                                |  |  |
| Wireless standards        | Wi-Fi 802.11b/g/a/n/ac                                                 |  |  |
| Encryption                | <ul> <li>64-bit/128-bit WEP</li> <li>AES-CCMP</li> <li>TKIP</li> </ul> |  |  |

Bluetooth

# Audio

| Table 6. Audio specificati | ions                                                |                                                                                                    |  |  |
|----------------------------|-----------------------------------------------------|----------------------------------------------------------------------------------------------------|--|--|
| Туре                       |                                                     | High Definition Audio                                                                                                    |  |  |
| Controller                 |                                                     | Dialog DA7219-02VBA                                                                                                    |  |  |
| Stereo conversion          |                                                     | Supported                                                                                                    |  |  |
| Internal interface         | nternal interface I <sup>2</sup> S (Inter-IC Sound) |                                                                                                    |  |  |
| External interface         |                                                     | <ul> <li>Digital microphone input on camera module</li> <li>Headset combo jack (stereo headphones/microphone-in)</li> </ul> |  |  |
| Speakers                   |                                                     | Supported                                                                                                    |  |  |
| Internal speaker amplifier |                                                     | Supported                                                                                                    |  |  |
| External volume controls   |                                                     | Supported                                                                                                    |  |  |
| Speaker output:            |                                                     |                                                                                                    |  |  |
|                            | Average                                             | 2 W                                                                                                    |  |  |
|                            | Peak                                                | 2.5 W                                                                                                    |  |  |
|                            |                                                     |                                                                                                    |  |  |

Microphone

# Storage

Supported

### Table 7. Storage specifications

| Storage type                        | Interface type | Capacity                               |
|-------------------------------------|----------------|----------------------------------------|
| One embedded MultiMedia card (eMMC) | eMMC           | <ul><li>64 GB</li><li>128 GB</li></ul> |

### Media-card reader

#### Table 8. Media-card reader specifications

| Туре            | One microSD card slot |
|-----------------|-----------------------|
| Cards supported | Secure Digital (SD)   |

# Keyboard

### Table 9. Keyboard specifications

| Туре           | <ul><li>RGB Backlit keyboard</li><li>RGB per Key keyboard</li></ul>                                                                                                    |
|----------------|----------------------------------------------------------------------------------------------------|
| Layout         | QWERTY                                                                                                    |
| Number of keys | United States: 74 keys                                                                                                    |
| Size           | <ul> <li>X = 19.00 mm key pitch</li> <li>Y = 18.05 mm key pitch</li> </ul>                                                                                                    |
| Shortcut keys  | Some keys on your keyboard have two symbols on them. These<br>keys can be used to type alternate characters or to perform<br>secondary functions. To type the alternate character, press Shift<br>and the desired key. |

### Special keys

Dell Inspiron Chromebook keyboards have extra features to help you browse the web efficiently. The keyboard contains a dedicated search key and a new row of web shortcut keys. A standard USB Windows keyboard can also be used with the Chromebook, using the same keyboard shortcuts.

| esc        | •      | <b>→</b> | C       |        |        | *          | *   | <b>4</b> × | ۹-       | 4+ | •         |
|------------|--------|----------|---------|--------|--------|------------|-----|------------|----------|----|-----------|
| ~ !<br>• 1 | @<br>2 | #<br>3   | \$<br>4 | %<br>5 | ^<br>6 | & *<br>7 8 | ) ( | ) )        | -        | +  | backspace |
| tab        | 9      | w        | e       | r t    | у      | u          | i   | •          | }<br>] { | }  |           |
| ٩          | a      | s        | d       | f      | g      | j          | k   |            | ;        | •  | enter     |
| shift      |        | z        | ; C     | v      | b      | n          | m   | < ) >      | ?        |    | shift     |
| ctrl       | alt    |          |         |        |        |            |     | alt        | tri 💽 🖣  |    | ]         |

### Keyboard keys function

The Chromebook keyboard is designed to help you access the features that you need the most. The table below is an overview of the special keys on the top row of the keyboard:

### Table 10. Special keys

| Keys     | Description                                             |
|----------|---------------------------------------------------------|
| +        | Go to the previous page in browser history              |
| <b>→</b> | Go to the next page in browser history                  |
| C        | Reload active page                                      |
|          | Enter Immersive mode, which hides the tabs and launcher |
|          | Enter Overview mode, which shows all windows            |
| ٠        | Decrease brightness                                     |
| *        | Increase brightness                                     |
| ∎(×      | Mute                                                    |

#### Description

Decrease volume

Increase volume

٩

-

+

Search applications and the web at the same time. On a Chromebook, this key is on the side, where the Caps Lock key is normally located.

### Keyboard shortcut keys

#### Table 11. Shortcut keys

| Function                                          | Combination keys                   |
|---------------------------------------------------|------------------------------------|
| Page up                                           | Press Alt and the up arrow         |
| Page down                                         | Press Alt and the down arrow       |
| Home                                              | Press Ctrl+Alt, and the up arrow   |
| End                                               | Press, Ctrl+Alt and the down arrow |
| Delete                                            | Press Alt+Backspace                |
| Toggle the bookmark bar                           | Ctrl+Shift+B                       |
| Search current webpage                            | Ctrl+F                             |
| Open a new tab                                    | Ctrl+T                             |
| Open a new window                                 | Ctrl+N                             |
| Open the link you clicked in a new background tab | Press Alt and click a link         |
| Switch to next tab                                | Ctrl+Tab                           |
| Switch to next window                             | Switch to next window              |
| Sign out of Google Account                        | Ctrl+Shift+Q                       |
| Close current tab                                 | Ctrl+W                             |

To access the keyboard on the screen and to see more shortcuts, press Ctrl+Alt+?.

### Camera

#### Table 12. Camera specifications

| Number of cameras | One                     |
|-------------------|-------------------------|
| Туре              | One Full HD fixed focus |
| Location          | Front camera            |
| Sensor type       | CMOS sensor technology  |
| Resolution:       |                         |

| Camera        | a:          |                                                  |
|---------------|-------------|--------------------------------------------------|
|               | Still image | 1920 x 1080 (FHD)                                |
|               | Video       | 1920 x 1080 (FHD) at 30 fps                      |
| Diagonal viev | ving angle: |                                                  |
| Camera        | а           | 87.6 degrees (Optical) ; 94 degrees (Mechanical) |

# Touchpad

| Table 1 | 3. Touchpad specifications |                   |
|---------|----------------------------|-------------------|
| Resolu  | ution:                     |                   |
|         | Horizontal                 | 3220              |
|         | Vertical                   | 1952              |
| Dimen   | isions:                    |                   |
|         | Horizontal                 | 105 mm (4.13 in.) |
|         | Vertical                   | 65 mm (2.56 in.)  |

### **Touchpad gestures**

For more information about touchpad gestures for Inspiron Chromebook, see the Google Chromebook Help at support.google.com.

### **Power adapter**

### Table 14. Power adapter specifications

| Туре                        | 45 W                        |
|-----------------------------|-----------------------------|
| Diameter (connector)        | Not applicable              |
| Input voltage               | 100 VAC-240 VAC             |
| Input frequency             | 50 Hz-60 Hz                 |
| Input current (maximum)     | 1.30 A                      |
| Output current (continuous) | 2.25 A/3 A                  |
| Rated output voltage        | 5 VDC/9 VDC/15 VDC/20 VDC   |
| Temperature range:          |                             |
| Operating                   | 0°C to 40°C (32°F to 104°F) |

### Battery

#### Table 15. Battery specifications

| Туре                 |           | 4-cell "smart" lithium-ion (56 WHr)                                                                                    |
|----------------------|-----------|----------------------------------------------------------------------------------------------------|
| Voltage              |           | 15.20 VDC                                                                                                    |
| Weight (maximum)     |           | 0.25 kg (0.55 lb)                                                                                                    |
| Dimensions:          |           |                                                                                                    |
|                      | Height    | 5.90 mm (0.23 in.)                                                                                                    |
|                      | Depth     | 98.20 mm (3.87 in.)                                                                                                    |
|                      | Width     | 233.37 mm (9.19 in.)                                                                                                   |
| Temperature range:   |           |                                                                                                    |
|                      | Operating | 0°C to 35°C (32°F to 95°F)                                                                                             |
|                      | Storage   | -40°C to 65°C (-40°F to 149°F)                                                                                         |
| Operating time       |           | Varies depending on operating conditions and<br>can significantly reduce under certain power-<br>intensive conditions. |
| Charging time (appro | oximate)  | 4 hours (when the computer is off)                                                                                     |
| Life span (approxima | te)       | 300 discharge/charge cycles                                                                                            |

### Display

### Table 16. Display specifications

Туре

Panel technology

Luminance (typical)

Dimensions (active area):

Height

Width

Diagonal

Native resolution

14-inch FHD TrueLife LED Backlight with EMR Pen support In-plane Switchin(IPS) panel 260 nits 174.02 mm (6.85 in.) 309.37 mm (12.18 in.)

354.95 mm (14 in.)

1920 x 1080

| Megapixels                  | 262,144           |
|-----------------------------|-------------------|
| Pixels Per Inch (PPI)       | 157               |
| Contrast ratio (minimum)    | 16:9              |
| Response time (maximum)     | 35 msec rise/fall |
| Refresh rate                | 60 Hz             |
| Horizontal view angle       | +/- 80 degrees    |
| Vertical view angle         | +/- 80 degrees    |
| Pixel pitch                 | 0.161 mm          |
| Power consumption (maximum) | 3.9 W             |
| Touch options               | Yes               |

# **Computer environment**

Airborne contaminant level: G1 as defined by ISA-S71.04-1985

### Table 17. Computer environment

|                             | Operating                                | Storage                                   |
|-----------------------------|------------------------------------------|-------------------------------------------|
| Temperature range           | 0°C to 35°C (32°F to 95°F)               | –40°C to 65°C (–40°F to 149°F)            |
| Relative humidity (maximum) | 10% to 90% (non-condensing)              | 0% to 95% (non-condensing)                |
| Vibration (maximum)         | 0.66 GRMS                                | 1.30 GRMS                                 |
| Shock (maximum)             | 110 G†                                   | 160 G‡                                    |
| Altitude (maximum)          | –15.2 m to 3,048 m (–50 ft to 10,000 ft) | –15.2 m to 10,668 m (–50 ft to 35,000 ft) |

 $\ast$  Measured using a random vibration spectrum that simulates user environment.

† Measured using a 2 ms half-sine pulse when the hard drive is in use.

‡ Measured using a 2 ms half-sine pulse when the hard-drive head is in parked position.

# Chrome operating system recovery

### **Recovering the Chrome operating system**

Install a new version of the Chrome operating system on your Inspiron Chromebook by going through the recovery process. You may want to go through this process if you are having problems updating your Inspiron Chromebook or if it stops working.

(i) NOTE: All account information and data stored on your Inspiron Chromebook, such as photos, downloaded files, and saved networks, will be deleted. Owner privileges for your primary account will also be reset. However, the actual Google Accounts and any data synced to these accounts are not affected by the recovery process. After the recovery process is complete, you will be guided through the initial setup again.

#### **Prerequisites:**

- · A Chrome device, Windows, Mac, or the Linux computer with administrative rights.
- A 4 GB or larger USB flash drive or SD card.

#### Step 1: Check for the "Chrome OS is missing or damaged" message

If you see this message, you can first try to perform a hard reset on your Inspiron Chromebook by pressing Refresh + Power. If you still see this message after performing a hard reset, please proceed to Step 2.

If you see the Chrome OS verification is turned off message, refer to Chrome OS verification is turned off section below.

#### Step 2: Create the recovery USB flash drive or SD card

Insert a USB flash drive or SD card into your computer and follow the instructions below:

#### Table 18. Inspiron Chromebook recovery

| Operating System           | Instructions                                                                                                    |
|----------------------------|----------------------------------------------------------------------------------------------------|
| Chrome Device Instructions | Create a recovery flash drive by using the Image Burner. The tool may not be available in all languages.                   |
|                            | 1 Type chrome://imageburner into the omnibox (browser's address bar).                                                      |
|                            | 2 Run the tool and follow the instructions that appear on your screen.                                                     |
|                            | () NOTE: When recovering your Chrome operating system,<br>ensure to create the recovery flash drive on the same<br>model.  |
| Windows Instructions       | 1 Click this link to download the Recovery Tool.                                                                           |
|                            | 2 Run the tool and follow the instructions that appear on your screen.                                                     |
|                            | 3 After you recover your Chrome operating system, you must format your USB flash drive or SD card using the Recovery Tool. |

| Operating System   | Instructions                                                                                                    |
|--------------------|----------------------------------------------------------------------------------------------------|
|                    | (i) NOTE: If you do not format your USB flash drive or<br>SD card, you will not be able to use all the storage<br>space on your external device. Also, your USB flash<br>drive or SD card may not be recognized by<br>Windows.                           |
| Mac Instructions   | Create a recovery flash drive by using the Recovery Tool. The tool may not be available in all languages.                                                                                                    |
|                    | 1 Click this link to download the Recovery Tool.                                                                                                    |
|                    | 2 Run the tool and follow the instructions that appear on your screen.                                                                                                    |
|                    | After the process is complete, you might see an alert saying your<br>USB drive or SD card is unreadable. If this fails, try removing and<br>reinserting your USB drive or SD card. Your USB drive or SD card<br>should now be ready to use for recovery. |
| Linux Instructions | Create a recovery flash drive by using the Recovery Tool. The tool may not be available in all languages.                                                                                                    |
|                    | <ol> <li>Click this link to download the Recovery Tool.</li> <li>Modify the script permissions to allow execution with the</li> </ol>                                                                                                    |

- following command: \$ & sudo chmod 755 linux\_recovery.sh.
   Run the script with root privileges with the following
  - 3 Run the script with root privileges with the following command: **\$ sudo bash linux\_recovery.sh.**
- 4 Follow the prompts from the tool to complete building the operating system image.

## **Reinstall the Chrome operating system**

- 1 Start your Inspiron Chromebook.
- 2 When the **Chrome OS is missing or damaged** screen appears, insert the USB flash drive or SD card you created into the USB port or SD card slot on your Chrome device.
- 3 Wait for the Inspiron Chromebook to boot up from the flash drive.
- 4 Follow the instructions that appear on the screen.
- 5 On successful installation of the Chrome operating system, you will be prompted to remove the USB flash drive or SD card.
- 6 Remove the USB flash drive or SD card when prompted, and your Inspiron Chromebook will automatically restart.

You should now be able to start your Inspiron Chromebook as normal. Because the data stored on your Inspiron Chromebook has been cleared, you will need to go through the initial setup again. Make sure you sign in with your primary Google Account, because this account will be set as the owner account.

# "Chrome OS verification is turned off" message

By default, Inspiron Chromebooks are set to the normal user mode. If you've set the user mode to developer mode instead, you'll see a screen with the message "Chrome OS verification is turned off" when you start up. Use the developer mode if you want to test your own version of the Chrome operating system.

Press Ctrl+D to enter developer mode. If you press the space bar instead, you'll see a screen asking to recover your device.

# **Basic troubleshooting**

This page contains all the information for Inspiron Chromebook basic troubleshooting.

- (i) NOTE: Refer to Google Help Center for the online troubleshooter.
- (i) NOTE: Resetting the Inspiron Chromebook, also known as Powerwash, can be attempted before Recovering the Inspiron Chromebook is the last resort.

### **Power issues**

#### Table 19. Power issue

| Issue                                            | Possible solutions                                                                                                    |
|--------------------------------------------------|----------------------------------------------------------------------------------------------------|
| Inspiron Chromebook would not Power On or charge | If the Inspiron Chromebook will not turn on, follow these steps:                                                                                                    |
|                                                  | <ol> <li>Remove all external devices.</li> <li>a If the Inspiron Chromebook starts, reconnect devices<br/>one at a time while restarting the computer to figure out</li> </ol>                                                                       |
|                                                  | <ul> <li>which device is causing the problem. You are done.</li> <li>b If the Inspiron Chromebook still does not start or exhibits the same problem, do not reconnect anything, and continue troubleshooting.</li> </ul>                             |
|                                                  | 2 The battery might have gone into a deep discharge state. Plug the Inspiron Chromebook into the AC adapter and let it charge for at least 30 minutes and try turning it on again.                                                                   |
|                                                  | <ul> <li>NOTE: Google Chromebook Help recommends a<br/>charge time of 30 minutes. For further information,<br/>see Chromebook won't turn on or won't<br/>chargeunder the System problems section on<br/>support.google.com.</li> </ul>               |
|                                                  | () NOTE: When a new Inspiron Chromebook is used<br>for the first time, the battery is still in shipping<br>mode. To resolve this issue, turn off the Inspiron<br>Chromebook and plug in the AC adapter and turn on<br>the Inspiron Chromebook again. |
|                                                  | 3 Depending on the Inspiron Chromebook you have, you may<br>see a power indicator light close to the charging port. If you<br>have let the Inspiron Chromebook charge and the light is not<br>coming on, perform a hard reset.                       |
|                                                  | <ul> <li>NOTE: You can perform a hard reset by pressing<br/>Refresh + Power.</li> </ul>                                                                                                    |
|                                                  | 4 Use a different AC adapter with the same power voltage.                                                                                                    |
|                                                  | 5 Remove the AC adapter, and turn on with the battery power only.                                                                                                    |

### **Display issue**

### Table 20. Display issue

| Issue           | Possible solutions                                                                                                    |
|-----------------|----------------------------------------------------------------------------------------------------|
| Screen is Blank | If the Inspiron Chromebook's screen is blank, try the following<br>troubleshooting steps to resolve the issue, checking to see if the<br>screen turns on after each step: |
|                 | 1 Make sure the Inspiron Chromebook is on. If you are using the<br>battery, plug the Inspiron Chromebook in and press the power<br>button.                                |
|                 | 2 Restart the Inspiron Chromebook by holding the power button down until the device turns off, then turn it back on again.                                                |
|                 | 3 Reset or Recover the Inspiron Chromebook.                                                                                                    |

### Audio, screen, and camera issues

#### Table 21. Audio, screen, and camera issues

| Issue         | Possible solutions                                                                                                    |
|---------------|----------------------------------------------------------------------------------------------------|
| Audio issues  | If you hear static, or the volume from the speakers is low when attempting to listen to audio:                                                   |
|               | 1 Make sure the device is not muted. Try adjusting the volume.                                                                                   |
|               | 2 Try rebooting the Inspiron Chromebook.                                                                                                    |
|               | 3 Try playing audio from various sources, including YouTube and audio files stored locally on the Inspiron Chromebook.                           |
|               | If the speakers are not responding when attempting to listen to audio:                                                                           |
|               | 1 Unplug the device from all cables (USB, headphones, and displays).                                                                             |
|               | 2 Try playing audio from various sources, including YouTube and audio files stored locally on the Inspiron Chromebook.                           |
|               | 3 Try rebooting the Inspiron Chromebook.                                                                                                    |
|               | 4 If audio still does not respond, try to Reset or Recover the Chomebook.                                                                        |
| Screen issues | If the screen is not operating properly (images are too dark or no image is appearing):                                                          |
|               | 1 Try adjusting the brightness with the brightness keys at the top of the keyboard.                                                              |
|               | 2 In the status area in the bottom-right of the screen, check the display and make sure there are no issues with a mirrored or extended display. |
|               | 3 Try rebooting the Inspiron Chromebook                                                                                                    |
|               | 4 If the screen issues persist, try to Reset or Recover the Chomebook.                                                                           |
| Camera issues | If the camera is not operating properly (blurry images or poor performance):                                                                     |

| Issue | Possible solutions                                                                                                    |
|-------|----------------------------------------------------------------------------------------------------|
|       | <ol> <li>Check that the camera is not being blocked or covered by a privacy screen or other obstruction.</li> <li>Try using different apps that use the camera. Try a Google+ Hangout or the onboard camera app</li> </ol> |
|       | 3 Try rebooting the Inspiron Chromebook                                                                                                    |
|       | 4 If the camera issues persist, try to Reset or Recover the Chomebook.                                                                                                    |

### **Bluetooth issue**

### Table 22. Bluetooth issue

| Issue            | Possible solutions                                                                                                    |
|------------------|----------------------------------------------------------------------------------------------------|
| Bluetooth issues | If you run into issues while attempting to pair or use a Bluetooth device with the Inspiron Chromebook, try the following steps to resolve the issue: |
|                  | 1 First, make sure that the Bluetooth device you are trying to pair is supported by the Inspiron Chromebook.                                          |
|                  | 2 Try disabling and re-enabling Bluetooth connectivity from the status area in the lower-right corner.                                                |
|                  | 3 Try restarting the Inspiron Chromebook.                                                                                                    |
|                  | 4 If you are still encountering issue with bluetooth, try to Reset<br>or Recover the Chomebook.                                                       |

### Touchpad and Hotkeys issues

### Table 23. Touchpad and hotkeys issues

| Issue                                    | Possible solutions                                                                                                    |
|------------------------------------------|----------------------------------------------------------------------------------------------------|
| Touchpad not responding                  | If the touch pad has stopped responding, try the following steps to resolve the issue:                                                                                               |
|                                          | 1 Try moving the cursor after each step.                                                                                                    |
|                                          | 2 Click the Esc key several times.                                                                                                    |
|                                          | 3 Drumroll the fingers across the touch pad for a few seconds.                                                                                                    |
|                                          | 4 Restart the Chrome OS by pressing the power button until the device turns off, and then turn it on again.                                                                          |
|                                          | 5 If the cursor still does not move when using the touch pad, try logging in from the Guest account using the tab key to navigate.                                                   |
|                                          | 6 If users experience touch pad issues with the account that is<br>not the owner (primary) account, delete the user account and<br>re-create it. Again, use the tab key to navigate. |
|                                          | 7 If none of the above steps work, try to Reset or Recover the Chromebook.                                                                                                    |
| Top row of keys (Hotkeys) not responding | If a hotkey (like the volume or brightness keys) are not responding, try the following troubleshooting steps:                                                                        |
|                                          | (i) NOTE: Ensure to test the keys after each troubleshooting step.                                                                                                    |

| Issue | Possible solutions                                                                                                    |
|-------|----------------------------------------------------------------------------------------------------|
|       | If the affected key is volume or brightness, check to make<br>sure you are not at the upper or lower limit for that setting.                                                                                                    |
|       | 2 If the backward or forward buttons do not work, check that<br>the same icons in a web browser are not grayed out. For<br>example, if the back button on a web page is grayed, this is<br>because the browser is not aware of a page to move<br>backward to. |
|       | 3 Restart the Chrome OS by holding down the power button until the device turns off, and then turn it back on again.                                                                                                    |
|       | 4 Try using the keys in the Guest account.                                                                                                    |
|       | 5 If users experience hotkey issues with the account that is not the owner (primary) account, delete the user account and recreate it.                                                                                                    |
|       | 6 If none of the above steps work, try to Reset or Recover the Chomebook.                                                                                                    |

### Chrome OS issue

### Table 24. Chrome OS issue

| Issue                                                                | Possible solutions                                                                                                    |
|----------------------------------------------------------------------|----------------------------------------------------------------------------------------------------|
| He's Dead, Jim! error message                                        | If the Inspiron Chromebook becomes slow or unresponsive, and the <b>He's Dead, Jim!</b> error message appears, the system could be running low on memory.                         |
|                                                                      | (i) NOTE: If you terminated the process using Google<br>Chrome's Task Manager, the system's task manager, or<br>with a command line tool, this message will appear as well.       |
|                                                                      | 1 If the page was not ended intentionally, reload the page to continue. If the message continues to appear, try closing inactive tabs or other programs to free up more memory.   |
|                                                                      | 2 If issue persists, please see He's Dead, Jim! from Google knowledge base.                                                                                                    |
| Chrome OS is missing or damaged                                      | If the Inspiron Chromebook does not start and displays the message, <b>Chrome OS is missing or damaged. Please insert a recovery USB stick into the USB ports on the device</b> : |
|                                                                      | Perform a system recovery. See performing Recover Inspiron<br>Chromebook for more information.                                                                                    |
| Chrome OS stops responding and nothing moves on the computer display | If the Chrome OS stops responding and nothing moves on the computer display, try the following steps to resolve the issue:                                                        |
|                                                                      | 1 Turn off the computer.                                                                                                    |
|                                                                      | 2 Disconnect all peripheral devices, and remove all USB devices and media cards.                                                                                                  |
|                                                                      | 3 Disconnect the AC adapter.                                                                                                    |
|                                                                      | 4 Press and hold the power button for 10 seconds.                                                                                                    |
|                                                                      | 5 Reconnect the AC adapter, and turn on the system.                                                                                                    |
|                                                                      | 6 If issue persists, please perform a Reset or Recover the Inspiron Chromebook.                                                                                                   |
| Lost/Forget Sign-in password (Chrome OS)                             | If you lost/forget the sign-in password to the Inspiron Chromebook, try the following steps to resolve the issue:                                                                 |
|                                                                      | 1 Check if this is a managed device (Enterprise enrolled device).                                                                                                    |

| Issue                                                                                                    | Possible solutions                                                                                                    |
|----------------------------------------------------------------------------------------------------|----------------------------------------------------------------------------------------------------|
|                                                                                                    | a If this is a managed device, please contact the<br>administrator to have them reset the password via<br>Google Admin Console.                                                                                                    |
|                                                                                                    | b If this is not a managed device, please proceed with the following steps:                                                                                                    |
|                                                                                                    | 2 Sign in as guest or use a different PC.                                                                                                    |
|                                                                                                    | 3 Open an internet browser, and navigate to https://<br>www.google.com/accounts/recovery/.                                                                                                    |
|                                                                                                    | 4 Select I do not know my password, and then enter the email address that you use to sign in to Google.                                                                                                    |
|                                                                                                    | 5 Click Continue and follow the on-screen instructions to reset the password.                                                                                                    |
| Other Inspiron Chromebook lock up or freeze symptoms that are not listed here                                                                  | If none of the above symptoms match the Inspiron Chromebook's issue, refer to Google Help Center for the online troubleshooter and more help.                                                                                                    |
| I am unable to recover my Inspiron Chromebook                                                                                                  | To help ensure that you are running the latest version of Chrome<br>operating system once you recover your Inspiron Chromebook, we<br>recommend creating the recovery media with the latest version of<br>Chrome operating system and avoid using recovery media that may<br>contain an older version of the operating system.         |
| An error message <b>An unexpected error has occurred.</b>                                                                                      | <ul> <li>Try the following steps to resolve the issue:</li> <li>Confirm that you successfully completed all instructions as specified in Step 2: Create the recovery USB flash drive or SD card.</li> <li>Try using a different USB stick or SD card.</li> <li>If the problem persists, contact Google Chrome support team.</li> </ul> |
| An error message <b>You are using an out-of-date Chrome OS recovery image.</b>                                                                 | You should download an up-to date recovery image. Follow all the instructions exactly as specified in Step 2: Create the recovery USB flash drive or SD card.                                                                                                    |
| You successfully recovered your Inspiron Chromebook but now you can not use your USB or SD card with Windows                                   | After you have completed recovery, you need to format your USB or SD card using the recovery tool.                                                                                                    |
| You successfully recovered your Inspiron Chromebook but now<br>Windows does not recognize the size of the USB or SD card used<br>for recovery. | After you have completed recovery, you need to format your USB or SD card using the recovery tool.                                                                                                    |

# **Contacting Dell**

- (i) NOTE: To contact Dell for sales, technical support, or customer service issues, see www.dell.com/contactdell.
- (i) NOTE: If you do not have an active Internet connection, you can find contact information on your purchase invoice, packing slip, bill, or Dell product catalog.

Dell provides several online and telephone-based support and service options. Availability varies by country and product, and some services may not be available in your area. To contact Dell for sales, technical support, or customer service issues:

- 1 Go to **Dell.com/support.**
- 2 Select your support category.
- 3 Verify your country or region in the **Choose a Country/Region** drop-down list at the bottom of the page.
- 4 Select the appropriate service or support link based on your need.